| Activités                        |                    |               |    |       |         |                                             | Suppor<br>Dro                                                                           | rt : AR<br>one                                             |                    |    |  |  |
|----------------------------------|--------------------|---------------|----|-------|---------|---------------------------------------------|-----------------------------------------------------------------------------------------|------------------------------------------------------------|--------------------|----|--|--|
| Manipulatio                      | ns                 | Т             | D  | I     | Evaluat | ion                                         | Durée : 2h                                                                              |                                                            |                    |    |  |  |
| Compétences à acquérir           |                    |               |    |       |         |                                             |                                                                                         |                                                            |                    |    |  |  |
| A- Ar                            | alys               | er            |    | B- Mo | déliser |                                             | C- Expé                                                                                 | rimenter                                                   | D- Communiquer     |    |  |  |
| A1 A                             | 2                  | A3            | B1 | B2    | B3      | B4                                          | C1                                                                                      | C2                                                         | D1                 | D2 |  |  |
| Matériel à a<br>• AR-]<br>• IPAI | ispo.<br>Dron<br>) | sition :<br>e |    |       |         | Documents d<br>Doss<br>AR.I<br>Docu<br>Docu | <i>à disposition</i><br>ier technique<br>Drone Develo<br>iment ressour<br>iments annexe | :<br>de l'AR-Dror<br>per Guide SD<br>ce sur les rése<br>es | ne<br>K 1.6<br>aux |    |  |  |

*<u>Problématique</u> :* Comment l'AR-Drone fait-il pour communiquer en toute sécurité avec l'IPAD ?

### Préalable :

• Chercher les définitions des termes suivants : OSI, ARP, MAC, ICMP, UDP, DHCP, TCP, IP

## Activité 1 : Mise en place de la communication

La communication doit s'établir entre une Station-sol (IPAD) et l'AR-Drone.

#### Identification des paramètres de l'IPAD :

 Prendre en main l'IPAD et retrouver (dans le menu réglages) les paramètres réseau (WIFI) de l'IPAD

#### Connexion à l'AR-Drone :

- **Allumer** l'AR-Drone et **connecter** la station-sol (IPAD).
- **Relever** toutes les informations concernant le WIFI et les **expliquer** au mieux.
- **Expliquer** pourquoi les 2 éléments peuvent communiquer.
- A quelle couche du modèle OSI appartiennent les adresses IP ?

Nous allons maintenant utiliser l'application « SE CONNECTER » disponible sur l'IPAD

- Lancer l'application « Se connecter ».
- Compléter le champ adresse IP AR-Drone, lancer le test de connectivité (ping) et conclure (voir protocole ICMP).
- **Changer** l'adresse IP, **tester** et **conclure**.

Interprétation de la table ARP Station-Sol :

- Relancer le ping sur le pilote et noter le contenu de la table ARP. Qu'est-ce que cela représente ? Qu'est-ce que la table ARP ?
- Qu'est-ce que l'adresse MAC ? A quelle couche du modèle OSI appartient-elle ?

# Activité 2 : Analyse des communications sur le réseau Station Sol / AR-Drone, étude de la couche « Application » du modèle OSI

L'AR-Drone doit envoyer des informations à la Station-Sol (roulis, tangage, lacet, altitude, état moteur, état batterie, ..). Certaines sont critiques et d'autres moins importantes. Le protocole de transport utilisé est soit l'UDP, soit le TCP.

• Les principaux canaux de communication entre la Station-Sol et l'AR.Drone, leurs caractéristiques et leur rôle sont dans le tableau ci-dessous. Analyser ce tableau et conclure.

| Canal           | Protocole de transport<br>(TCP ou UDP) | Port | Rôle                                                 |
|-----------------|----------------------------------------|------|------------------------------------------------------|
| Navdata         | UDP                                    | 5554 | Obtenir les informations de navigation de l'AR-Drone |
| Vidéo           | ?                                      | 5555 | Vidéo caméras                                        |
| Commandes<br>AT | UDP                                    | 5556 | Contrôler et configurer l'AR-Drone                   |
| Contrôle        | ТСР                                    | 5559 | Transfert de données critique                        |

Nous allons maintenant utiliser l'application « **ANALYSER** » disponible sur l'IPAD. Cela va nous permettre de voir, entre autres, le contenu de NAVDATA (les données de navigation).

Lancer l'application « ANALYSER », compléter le port NavData et l'adresse IP de l'AR-Drone.

On souhaite avoir des informations sur la taille et la fréquence de rafraichissement des données de navigation (Navigation Data ou Navdata) ainsi que le débit lié à cet échange sur le réseau dans le but d'estimer le taux d'occupation des données de navigation sur la bande passante Wi-Fi disponible.

• **Démarrer** une capture, **compléter** le tableau suivant puis **conclure**.

| Débit Navdata maximum observe (en Ko/s)                   |  |
|-----------------------------------------------------------|--|
| Débit AT Commands maximum observé (en octets/s)           |  |
| Taille approximative d'un paquet de NavData (en octets)   |  |
| (calcul à faire après une capture sur 10s environ)        |  |
| Taille approximative d'un paquet d'AT Command (en octets) |  |
| (calcul à faire après une capture sur 10s environ)        |  |

On s'intéresse à présent au contenu des Navdata afin de comprendre comment l'AR-Drone informe la Station-Sol sur son état.

- Démarrer une capture sur environ 10 secondes puis lancer l'utilitaire de décodage. L'écran obtenu ressemble à celui de l'annexe n°1.
- Sélectionner à gauche une Capture UDP NAV et le niveau d'encapsulation Data.

| Header<br>0x55667788 | Drone       | Sequence    | Vision      | (          | Option 1   |      | <br>Checksum block |            |            |
|----------------------|-------------|-------------|-------------|------------|------------|------|--------------------|------------|------------|
|                      | State       | number      | nag         | id         | size       | data | <br>cks id         | size       | cks data   |
| 32 bit int.          | 32 bit int. | 32 bit int. | 32 bit int. | 16 bit int | 16 bit int |      | <br>16 bit int     | 16 bit int | 32 bit int |

Le guide du document « ARDrone\_SDK\_1\_6\_Developer\_Guide.pdf » nous précise cette partie Data :

Dans un premier temps, on s'intéresse à la partie « Drone State »

| Header      | Drone       | Sequence    | Vision      | (          | Option 1   |      | <br>Checksum block |            |            |
|-------------|-------------|-------------|-------------|------------|------------|------|--------------------|------------|------------|
| 0X0066//88  | State       | number      | nag         | id         | size       | data | <br>cks id         | size       | cks data   |
| 32 bit int. | 32 bit int. | 32 bit int. | 32 bit int. | 16 bit int | 16 bit int |      | <br>16 bit int     | 16 bit int | 32 bit int |

La description de ces 32 bits est donnée en annexes n°2 et n°3 (voir exemple tableau ci-dessous)

| Nav Data               | N° bit | Nom                       |
|------------------------|--------|---------------------------|
| Prêt à voler (exemple) | b31    | EMERGENCY_MASK            |
| Alarme Moteurs         | b12    | MOTORS_MASK               |
| Alarme Angle           | b19    | ANGLES_OUT_OF_RANGE       |
| Alarme Batterie        | b15    | VBAT_LOW                  |
| Alarme Hélices         | b22    | CUTOUT_MASK               |
|                        |        | (Cutout system detection) |

- **Retrouver** dans la trame le code Hexa de l'état du Drone.
- En activant « State » vous avez accès à l'état du Drone. **Compléter** en conséquence le tableau suivant :

| b15 | b14 | b13 | b12 | b11 | b10 | b9  | b8  | b7  | b6  | b5  | b4  | b3  | b2  | b1  | b0  |
|-----|-----|-----|-----|-----|-----|-----|-----|-----|-----|-----|-----|-----|-----|-----|-----|
|     |     |     |     |     |     |     |     |     |     |     |     |     |     |     |     |
| b31 | b30 | b29 | b28 | b27 | b26 | b25 | b24 | b23 | b22 | b21 | b20 | b19 | b18 | b17 | b16 |
|     |     |     |     |     |     |     |     |     |     |     |     |     |     |     |     |

Le code hexa trouvé **est-il identique** à celui indiqué dans la trame ? Si non, **appeler le professeur**.

• **Retourner** le Drone, **faire** une capture et **vérifier** que l'information sur l'angle (out of range) a bien changé.

On s'intéresse à présent aux autres données de navigation telles que l'altitude, les angles, etc... qui sont stockées dans la zone  $\ll$  Option 1  $\gg$ .

| Header<br>0x55667788 | Drone       | Sequence    | Vision      |            | Option 1   |      | <br>Checksum block |            |            |
|----------------------|-------------|-------------|-------------|------------|------------|------|--------------------|------------|------------|
|                      | State       | number      | nag         | id         | size       | data | <br>cks id         | size       | cks data   |
| 32 bit int.          | 32 bit int. | 32 bit int. | 32 bit int. | 16 bit int | 16 bit int |      | <br>16 bit int     | 16 bit int | 32 bit int |

Le décodage de cette zone, toujours selon la documentation du code source du SDK, se fait de la façon suivante (voir annexe  $n^{\circ}4$ ).

- Manipuler l'AR-Drone à la main afin de le positionner à environ 1m sur sol et lancer une capture.
  Retrouver avec l'utilitaire décodage, l'emplacement de l'altitude dans l'une des trames capturées.
- Manipuler l'AR-Drone à la main afin de lui donner un angle de tangage d'environ 30° et lancer une capture. Retrouver avec l'utilitaire de décodage, l'emplacement du tangage dans une des trames capturées.

## Activité 3 : Validation de la trame complète (encapsulation)

A partir du document ressource, de l'IPAD, de l'application « ANALYSER » :

- Identifier et analyser le contenu de « Header » du « segment UDP »
- Identifier et analyser le contenu de « Header » du « Paquet IP »
- Identifier et analyser le contenu de « Header » de « Trame Ethernet »